# Mapper Tool User Guide

| 1. Introduction to the RE-Powering Mapper        | 1  |
|--------------------------------------------------|----|
| 2. Mapper Elements                               | 2  |
| 3. Using the Mapper Functions                    | 4  |
| 3.1 Open the Mapper                              | 4  |
| 3.2 Add or Remove Data Layers                    | 4  |
| 3.3 Change the background                        | 4  |
| 3.4 Filter the data layers                       | 5  |
| 3.5 Export table(s)                              | 6  |
| 3.6 Take Measurements                            | 6  |
| 3.7 Print                                        | 8  |
| 3.8 Use the Query Tool                           | 8  |
| 3.9 Read Pop-up Box for Site Information Summary | 9  |
| 3.10 Draw your own shapes                        | 10 |
| 3.11 Add Data                                    | 11 |
| 3.12 Bookmark                                    | 12 |
| 3.13. Share                                      | 12 |
| 4. Attribute Table Details                       | 13 |
| 4.1 Solar                                        | 13 |
| 4.2 Wind                                         | 15 |
| 4.3 Biomass/Biofuel                              | 17 |
| 4.4 Geothermal                                   | 20 |
| 4.5 State Policies                               | 22 |

## 1. Introduction to the RE-Powering Mapper

This guide accompanies the EPA RE-Powering America's Land Mapper tool. The RE-Powering Mapper is a web-based application that provides location data for contaminated lands, landfills and mine sites that were collected from state and federal sources and have been pre-screened for renewable energy potential. Data layers (points) are provided by renewable energy type (e.g. solar PV, wind, biomass/biofuel and geothermal). In addition to the point layers, the Mapper comes with a state polygon layer which includes attributes relative to renewable energy policies at the state scale.

Users can filter on multiple attributes to focus on the desired geographic scale, project size and/or distance from major urban center, among other details. A list of all attributes associated with the data layers can be found in section 4 of this publication. The Mapper application includes of a number of functional tools/widgets which are explained in section 3.

All data is accessible through the Mapper and available for download from the Mapper landing page.

For more information about data sources and the screening process, please see the Data Documentation.

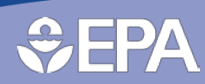

### 2. Mapper Elements

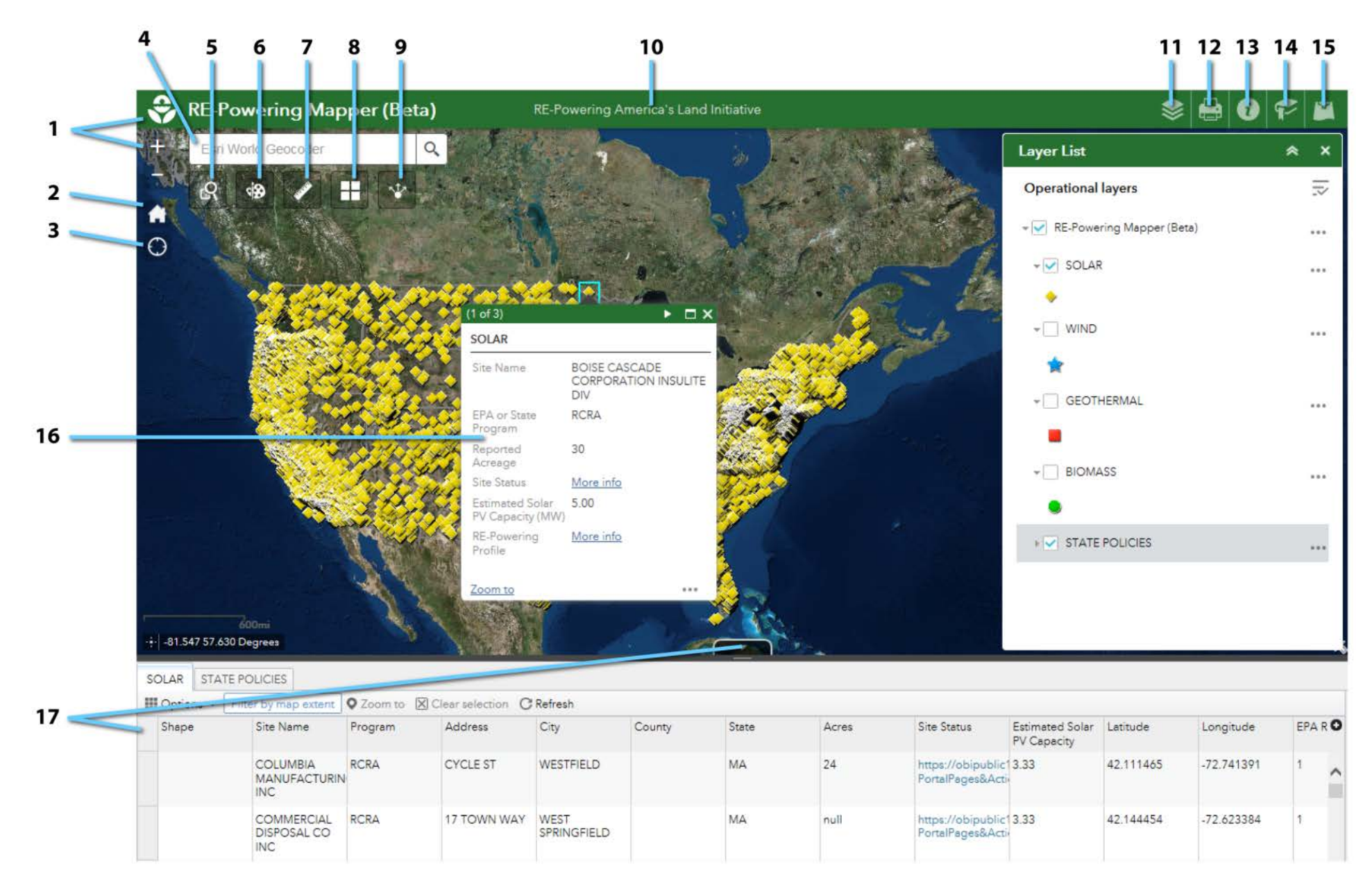

- 1. Mapper zoom in/out buttons
- 2. Home button returns map to original full extent (i.e., national view)
- 3. My Location icon takes user to his/her location if this is enabled by the user's browser.
- 4. Locator search box allows user to easily find places of interest.
- 5. Query tool includes a few pre-set frequently asked questions of the data.
- 6. Draw tool use to digitize features in the basemap, thereby creating a new layer.
- 7. Measurement tool to measure area or distance or identify the exact location of a point.
- 8. Basemap tool use to change the background image of the map.
- 9. Share tool use to share the Mapper with others.
- **10.** Attribution (RE-Powering America's Land Initiative, Office of Communications, Partnerships and Analysis, Office of Land and Emergency Management at the US Environmental Protection Agency.) The link will take you to the RE-Powering America's Land Initiative main webpage.
- 11. Layer List shows the active and inactive layers.
- **12. Print** button to capture and print an image of the current map extent.
- 13. Information/About page briefly describes the purpose of the Mapper tool and where to find more information about the data.
- 14. Bookmark tool allows user to capture a place of interest.
- 15. Add Data tool to add data from individual, organizational, or ArcGIS Online data libraries.
- 16. Site-associated **Pop-up** box shows attributes associated with a particular site. Information is pulled from the attribute table.
- 17. Attribute table is where all of the information is found that is connected to each site. The table may be sorted and filtered. See below for instructions.

Mapper Tool User Guide

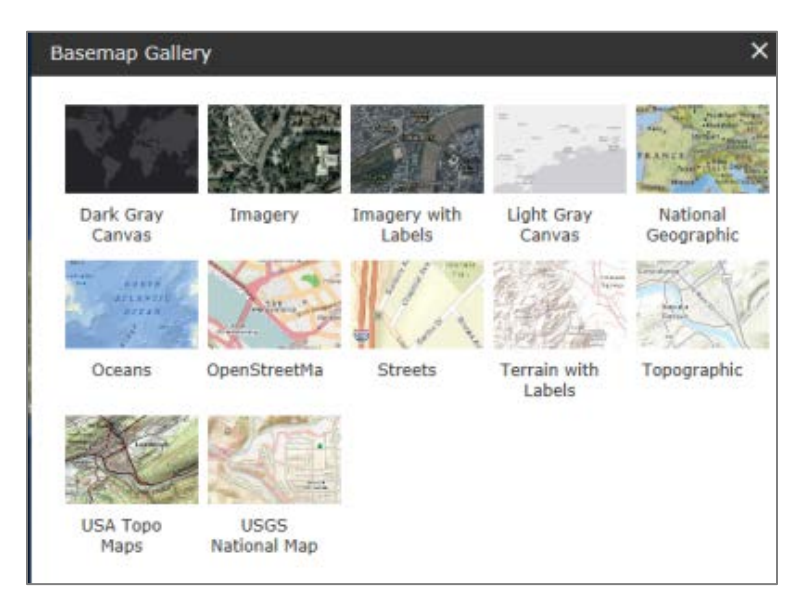

# 3. Using the Mapper Functions

#### 3.1 Open the Mapper

When you first open the Mapper tool from the RE-Powering landing page, you will see a box with an explanation of the Mapper and contact information for the RE-Powering America's Land Initiative. Click "OK" to access the application.

The first time you open the Mapper, it will be populated with yellow diamonds representing the sites pre-screened for solar and the State Policies layer. The active layers and their symbols will be visible in the Layer List panel and you will see attributes related to the solar screen criteria in the Attribute Table [12] at the bottom of the screen. To filter this layer, see <u>Filter the Data</u> below. To add or remove data layers, see <u>Add or Remove Data</u> below.

Note: The time it takes to load data into the web map roughly corresponds to internet speed, plus the number of layers you want to visualize and the scale at which you are looking at the map. Thus, it may take a few more seconds to load all data for the whole United States than to load one layer for a particular community.

### 3.2 Add or Remove Data Layers

You may add or remove layers at any time.

1. If not already displayed, click the Layer List icon [11].

2. To add layers not visible, click the box next to the name. At the same time as the layer appears, the attribute table associated with that layer will load at the bottom of the screen. You can navigate to that tab to filter that layer by the desired attribute(s).

3. Simply uncheck the box to remove a layer and the table from the map view.

4. To restore the application default layers, refresh the map.

#### 3.3 Change the background

The default background for the Mapper is satellite imagery. It may be useful to get a better sense of terrain or to see names of places. To change the background, click on the *Basemap* icon [8]. Choose from among the available options by clicking on the background type.

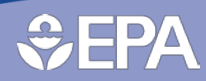

#### 3.4 Filter the data layers

This is the most important function for finding what you need. Each table can be filtered within the application, dynamically altering the map display. Users can filter on every field in the data table. Below are some examples of how to filter the attribute table to narrow the dataset to the area(s) of interest, including the associated expressions and output. Output tables can be exported to a .csv file and opened in Microsoft Excel.

#### Example question 1:

Where are the landfills that have been pre-screened positively for solar in Massachusetts?

- 1. Click on Attribution Table icon [17].
- 2. If highlighted, unclick "Filter by Map Extent."
- 3. Choose "SOLAR" table on which to filter (if not there, click on Layer List [11] as in step 3.2 to add).
- 4. Click "Options"  $\rightarrow$  Filter.
- 5. Choose to "Add a filter expression."
- 6. Create 2 filter expressions as shown in picture and click "OK."

|   | so    | OLAR          | WIND        | GEOTHERMAL | BIOMASS | STATE POLIC     | IES                      |                         |
|---|-------|---------------|-------------|------------|---------|-----------------|--------------------------|-------------------------|
|   | III o | ptions 🔻      | Filter by M | lap Extent | Soom to |                 | on CRefre                |                         |
|   | A.    | Show Selecte  | ed Records  |            |         |                 |                          |                         |
| ( |       | Show Related  | d Records   | tate       | Program | Site Status     | Site ID                  | Site Name               |
|   | Ŧ     | Filter        |             |            |         |                 |                          |                         |
|   | 0     | Show/Hide C   | olumns      | А          | RCRA    | https://obipubl | MAD00111560 <sup>,</sup> | COLUMBIA<br>MANUFACTURI |
|   | •     | Export All to | CSV         |            |         | PULLIPAYESOA    |                          | INC                     |
|   |       |               |             |            |         | https://obipubl |                          | COMMERCIAL              |

#### <u>Add a filter expression</u> <u>Add an expression set</u>

Get features in the layer that match All 🔽 of the following expressions

| Known Landfill ( 💙 is | ▼ YES  | YES    |         |     |  |  |
|-----------------------|--------|--------|---------|-----|--|--|
|                       | OValue | OField | ●Unique |     |  |  |
| State (String)        | ▼ MA   |        |         | - 8 |  |  |
|                       |        |        |         |     |  |  |
|                       | ○Value | OField | ●Unique |     |  |  |

OK Cancel

Sites that fit these criteria will now be displayed. You may have to zoom or pan to find them on the map. Note: the "Unique" radial button is best for fields that have categorical data and/or have a binary answer (YES/NO). These fields/attributes are called 'strings'. If you are unsure of the possible categories or how categorical data is formatted (e.g., abbreviations, spelling conventions, etc.) you can choose "Unique" and the unique values will load. A drop-down menu will be provided.

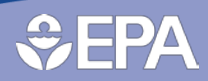

#### Example question 2:

How many WIND sites have a potential capacity of greater than 10 MW?

- 1. Make sure WIND layer and Attribute Table are added to map.
- 2. Make sure that "Filter by Map Extent" is not highlighted.
- 3. Open Attribute Table and click Options  $\rightarrow$  Filter  $\rightarrow$  Add a filter expression

4. Add the expression below and click "OK". Note: The "Value" radial button is best for fields with numerical data. In this case, we are looking for a number greater than 10 MW. The filter should return 3805 potential sites. You may need to zoom out or pan to the sites.

| • <u>Ad</u> | d a filter express | ilon | • Add an express | sion set                  |        |         |    |   |
|-------------|--------------------|------|------------------|---------------------------|--------|---------|----|---|
| Es          | timated Wind       | •    | is greater tf 🝷  |                           |        |         | 10 | ٥ |
|             |                    |      |                  | <ul> <li>Value</li> </ul> | OField | OUnique |    |   |
|             |                    |      |                  |                           |        |         |    |   |
|             |                    |      |                  |                           |        |         |    |   |
|             |                    |      |                  |                           |        |         |    |   |
|             |                    |      |                  |                           |        |         |    |   |
|             |                    |      |                  |                           |        |         |    |   |

#### 3.5 Export table(s)

To export your lists from the above filters or any other specific search, or to capture a complete table of each renewable energy layer, click in the *Attribute Table* on Options  $\rightarrow$  Export all to .csv. The file can be downloaded and opened in Microsoft Excel for additional analyses.

#### **3.6 Take Measurements**

A user may know an area well and want to use his/her knowledge of a site boundary to take a measurement of an area. Or, a user may want to calculate the distance of a site to another feature on the landscape. The *Measurement* tool [7] allows a user to do both.

Example question:

What is the area of a landfill of interest?

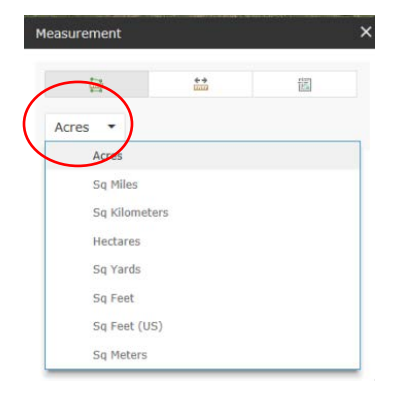

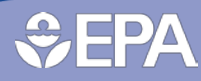

- 1. Click icon, then chose Area measurement icon. Click drop-down menu to choose units.
- 2. Click on a point along the site boundary and draw shape, clicking once at each vertex.
- 3. Double-click when finished and the result will appear in the box.

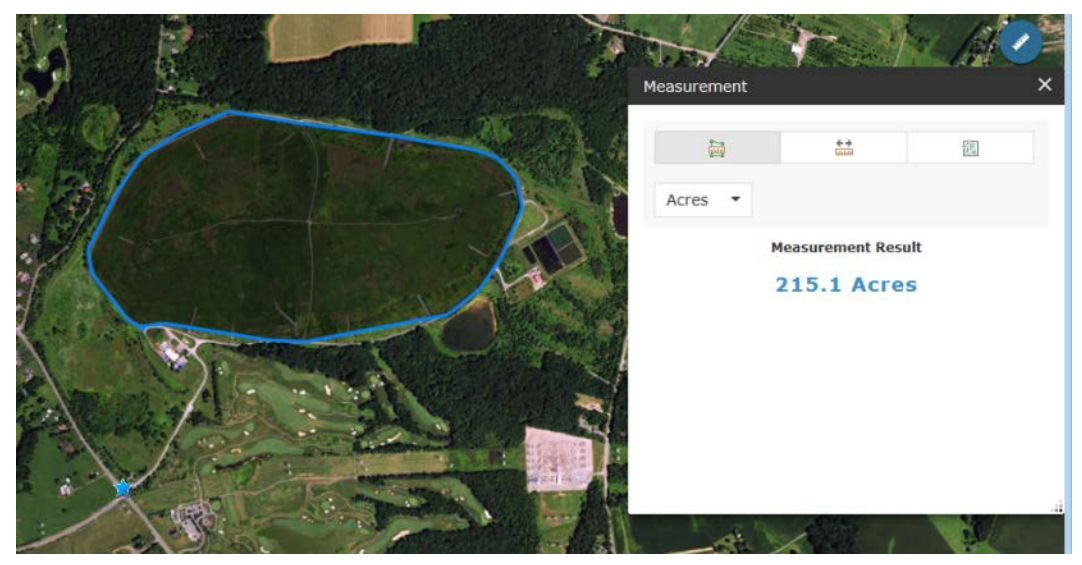

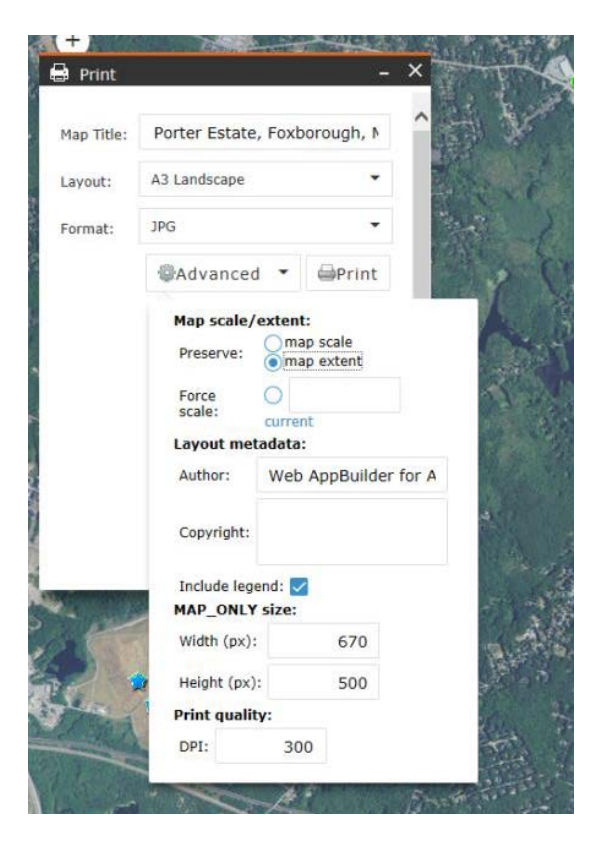

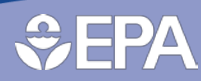

#### 3.7 Print

Images can be printed directly from the application.

1. Click on the Print icon [12] at the bottom of the screen.

2. There are many ways to set up the print job. Go to "Advanced" to make changes, add author information and to include a legend.

- 3. Change the layout as desired using drop-down menu.
- 4. Choose the format from the drop-down menu. Click "Print" and an image will be generated.
- 5. Click on the link and use browser tools to print the image.

The settings at the right produced the map below.

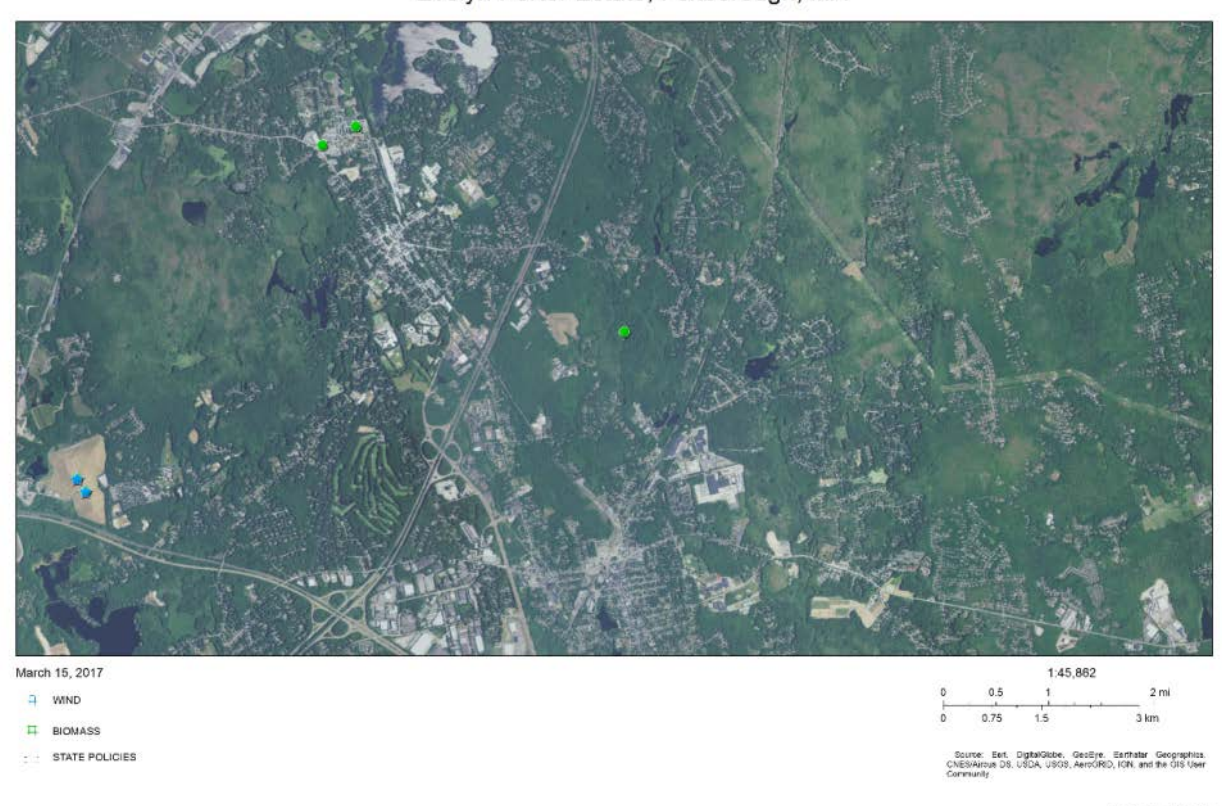

Evelyn Porter Estate, Foxborough, MA

Web AppBuilder for ArcGIS ISDA FSA GooEve, Microsoft I

#### **3.8 Use the Query Tool**

Filtering the table directly is the best option for extracting the information you need. However, the *Query* tool [5] was developed to include a set of preset data filters. The information is no different from filtering the attribute tables yourself. This tool expedites a data request by responding to commonly expressed data needs. You can use this tool to go immediately to these data sets:

- Landfills pre-screened for Solar PV energy potential
- Utility Scale Solar
- Utility Scale Wind
- States with RE-Powering incentives (See Appendix and *Data Documentation* for more information about this category.)

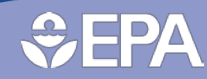

# **RE-Powering America's Land Initiative**

Mapper Tool User Guide

| Tasks                           | Results       |      |                                         |        |                                            |                                       |
|---------------------------------|---------------|------|-----------------------------------------|--------|--------------------------------------------|---------------------------------------|
| Landfills Screened for Solar PV | _Query Result |      | - Star                                  | × 00 × |                                            | <b>*</b>                              |
| Number of features found: 810   |               |      |                                         |        |                                            | 1                                     |
| SOLAR                           |               | ~    |                                         |        |                                            |                                       |
| Cross-Reference Number          | 116           | 16 L | Statistics                              | X      |                                            |                                       |
| Program                         | RCRA          |      |                                         |        |                                            |                                       |
| Address                         | 685 LAKE AVE  |      | There is a second second                |        |                                            |                                       |
| City                            | BRISTOL       | F    | Field: DNI                              |        |                                            |                                       |
| County                          |               |      | 2 Number of Vetres 610                  | 4-940  |                                            | and a start                           |
| Acres                           | 56            |      | Sum of Values 3 033.4                   | 18     | Y 😯 🖓 👘                                    | 12 - C - 81                           |
| Letitude                        | 41.647498     |      | Minimum 3.16                            |        |                                            | All a store                           |
| Longitude                       | -72.920849    | 1    | Maximum 4.19                            |        |                                            | 1000                                  |
| EPA Region                      | 1             | ~    | Average 3.75<br>Standard Deviation 0.13 |        | の時にある。                                     | · · · · · · · · · · · · · · · · · · · |
|                                 |               |      |                                         |        | 6017 · · · · · · · · · · · · · · · · · · · |                                       |

Once executed, the results of the query will display on the map as an additional layer, and the attribute table will be added at the bottom of the screen. Data from the query layer can be exported to a .csv. Click on the ". . ." at the upper right for the option to either view or export the table associated with the query results. In the case of numerical data, you can also extract summary statistics.

\*\* Note: for best results, zoom in to an area of interest before executing a query. All results will be displayed on the map, but *because of program limitations, only 1,000 records will display in the attribute table and only 1,000 records at a time may be exported*. Therefore, the more targeted the area of querying, the better.

### 3.9 Read Pop-up Box for Site Information Summary

You may wish to see a quick snap-shot of a site of interest. Pop-up boxes have information about a site, drawn directly from the attribute table. The box appears when the user clicks on the site symbol in the map.

| (1 of 4)                            | ►□×                            |
|-------------------------------------|--------------------------------|
| SOLAR                               |                                |
| Site Manie                          | CITY OF MEGARGEL<br>LANDFILL   |
| EPA or State Program                | Texas Municipal Solid<br>Waste |
| Reported Acreage                    | 7                              |
| Site Status                         | More info                      |
| Estimated Solar PV<br>Capacity (MW) |                                |
| RE-Powering Profile                 | More info                      |

#### Zoom to

•••

As mentioned above, sometimes a site will have pre-screened positively for more than one renewable energy type. If two or more layers are activated, you can click on a site and scroll through the pop-up boxes using the arrow at the top right. The example on the right has 3 pages. The pages can also be maximized for easier viewing.

Inside the Pop-Up box, you will see two links. One to the EPA or state program responsible for managing the site (Site Status), for more information about the site clean-up progress and status. Another link, RE-Powering Profile, will take you to a page describing the renewable energy screening results for that site.

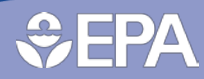

#### 3.10 Draw your own shapes

In some instances, you may wish to digitize a feature (e.g. land area, road, proposed transmission line) to create a new shape from the base map. This can be accomplished using the *Draw* tool [6].

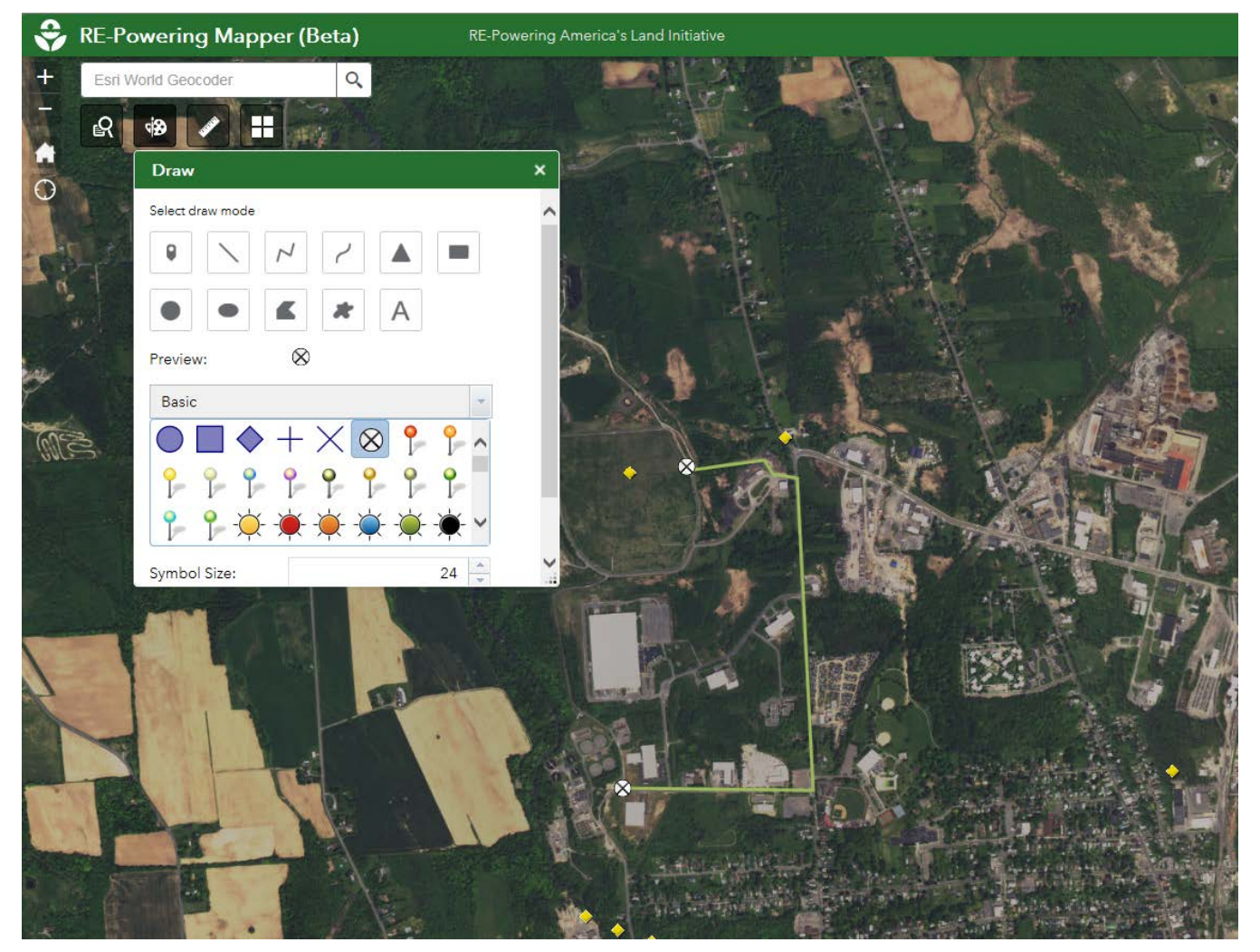

You can create polygons, lines or points on your map. You can also get a report of the measurement (area or distance) associated with your added features. Be aware that these new features will not save to your map, but you can produce an image file or PDF using the Print option. For more advanced spatial analysis, consider downloading the RE-Powering shapefiles, found on the RE-Powering America's Land Initiative Mapper webpage to your own GIS.

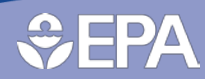

#### 3.11 Add Data

In some instances, the user may wish to *Add Data* [15] layers to the Mapper. Data stored within the user's Esri ArcGIS Online account, organization account, or within the Esri ArcGIS Online data library may be added to the Mapper. For example, the image below shows the addition of an NREL solar resource layer from the ArcGIS Online catalog.

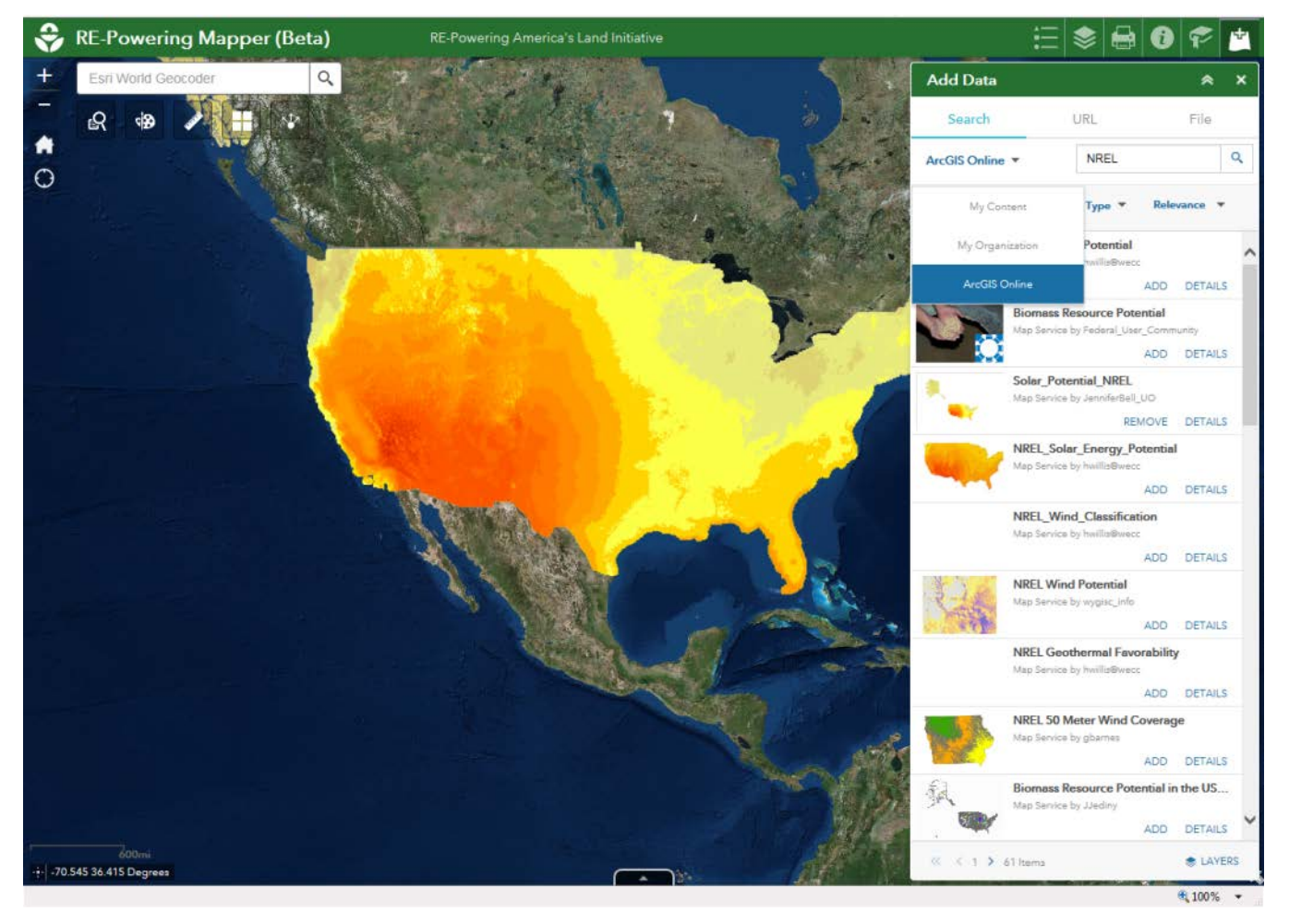

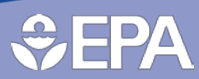

#### 3.12 Bookmark

It may be necessary for a user to keep track of places that are meaningful or worth saving. In this case, you can use the *Bookmark* tool [14] to create custom saves at the desired location and scale. These will be available any time you open the application. Note that while the location will be bookmarked, the data you see is connected to the layers you have turned on at the time you view the book-marked spot. To add a Bookmark, zoom to the desired spot, type in the name and click the plus button.

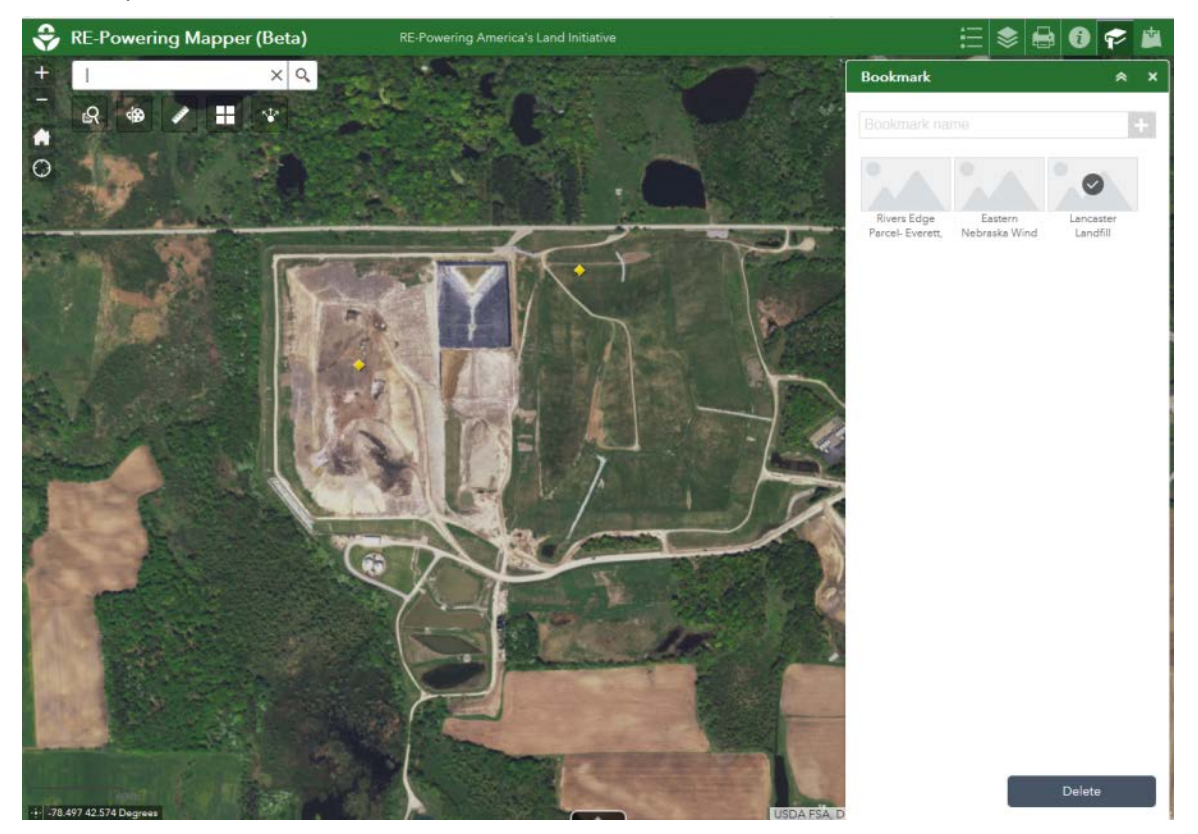

#### 3.13. Share

The Share tool [9] allows you to send a link to the Mapper via e-mail or social media, and/or to embed the application into a website. At this time, it is not possible to share saved or Bookmarked views. The best way to share a specific site would be to export the table and/or to generate a print view and share the image or PDF.

| Share                                                                                                    | ×          |
|----------------------------------------------------------------------------------------------------|------------|
| Share a link to this app                                                                                                    |            |
| https://arcg.is/0WTTjL                                                                                                    |            |
| Link options                                                                                                    | ĭ f y 8+   |
|                                                                                                    |            |
| Embed this app in a website                                                                                                    | border="0" |
| Embed this app in a website<br><iframe frame<br="" height="200" width="300">scrolling="no" allowfullscreen<br/>src="https://arcg.is/0WTTjL"&gt;</iframe> | border="0" |

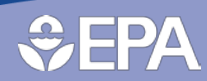

### 4. Attribute Table Details

### 4.1 Solar

| Field Heading  | Table Heading  | Description                              | Units          | Data Type | Values     |
|----------------|----------------|------------------------------------------|----------------|-----------|------------|
| ObjectID       | NA             | ArcGIS shape identifier                  |                | Object ID |            |
| Shape          | NA             | ArcGIS descriptor                        |                | Geometry  |            |
|                | Cross-         | Site identification number for cross-    |                |           |            |
| Reference      | Reference      | reference with other renewable           |                | Number    |            |
|                | Number         | energy type tables                       |                |           |            |
| EPARegion      | EPA Region     | EPA Region where site is located         |                | Number    | 1-10       |
| State          | State          | State where site is located              |                | Text      |            |
|                |                | EPA program from which data were         |                |           |            |
| Program        | Program        | collected. See notes about program       |                | Text      |            |
|                |                | in Data Documentation                    |                |           |            |
|                |                | Link to the federal or state program     |                |           |            |
|                |                | area responsible for collecting          |                |           |            |
| SitoStatus     | Sito Status    | information about the site. Follow       |                | Toyt      |            |
| SileStatus     | Sile Status    | this link to find contamination and      |                | Text      |            |
|                |                | clean-up status. See notes in Data       |                |           |            |
|                |                | Documentation                            |                |           |            |
| SiteID         | Site ID        | EPA or state unique identification       |                | Toyt      |            |
| SILEID         | SILE ID        | code                                     |                | Text      |            |
|                | RF-Powering    | Link to a summary of site's renewable    |                |           |            |
| SitePrfile     | Profile        | energy potential. May include solar,     |                | Text      |            |
|                | FIOTILE        | wind, biomass, and geothermal.           |                |           |            |
| SiteName       | Site Name      | Name of site/property                    |                | Text      |            |
| Address        | Address        | Address of site                          |                | Text      |            |
| City           | City           | City where site is located               |                | Text      |            |
| County         | County         | County where latitude and longitude      |                | Toyt      |            |
| county         | county         | plots                                    |                | TEXT      |            |
| ZipCode        | Zip            | Zip Code for the site                    |                | Text      |            |
| Acres          | Acres          | Acreage used for analysis                |                | Double    |            |
|                |                | Measurement of the direct normal         |                |           |            |
| DNIkW/Hm2day   |                | irradiance (DNI) solar resource          | $kW/h/m^2/day$ | Double    |            |
| DIVINWIIIIZUUY |                | availability in kilowatt hour per meter  | KW11/1112/00y  | Double    |            |
|                |                | squared per day                          |                |           |            |
|                | Estimated PV   | Estimated PV solar capacity potential    |                |           |            |
| EstPVCap       | Canacity       | based on land requirement of 4.5         | MW             | Double    |            |
|                | capacity       | acres per MW                             |                |           |            |
| l rgl ItilP\/  | Large Utility  | Indicates sites with large utility scale |                | Text      | VFS/blank  |
| Ligotin V      | Scale          | solar PV potential.                      |                | TCAL      |            |
| LItilPV        | Utility Scale  | Indicates sites with utility scale solar |                | Text      | YFS/blank  |
|                | o threy occure | PV potential.                            |                | Text      |            |
| SmUtilPV       | Small Utility  | Indicates sites with small utility scale |                | Text      | YES/blank  |
| Shiotan        | Scale          | solar PV potential.                      |                | TEXE      |            |
|                | Large          | Indicates sites with large               |                |           |            |
| DistribPV      | Distributed    | distributed/commercial scale solar PV    |                | Text      | YES/blank  |
|                | Scale          | potential.                               |                |           |            |
| Offarid        | Off-grid       | Indicates sites with off-grid or stand-  |                | Toyt      | VES/blank  |
| Uligilu        |                | alone solar PV potential                 |                | Text      | TES/DIALIK |

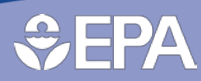

| Field Heading | Table Heading               | Description                                                                                                    | Units     | Data Type       | Values               |
|---------------|-----------------------------|----------------------------------------------------------------------------------------------------|-----------|-----------------|----------------------|
| NoAcreage     | No Acreage                  | Indicates sites with possible potential<br>but size undetermined because<br>acreage was not available                                                                                                    |           | Text            | YES/blank            |
| SSVoltage     | Substation<br>Voltage       | Voltage of nearest substation                                                                                                    | Volts     | Long<br>Integer |                      |
| SSDist        | Distance to<br>Substation   | Distance of site to nearest substation                                                                                                    | Miles     | Double          |                      |
| TLStatus      | Transmission<br>Line Status | Status of nearest transmission line                                                                                                    |           | Text            | PROPOSED/IN SERVICE  |
| TLkV          | Transmission<br>Line kV     | kV capacity of nearest transmission line                                                                                                    | Kilovolts | Long<br>Integer |                      |
| TransDist     | Distance to<br>Transmission | Distance to nearest transmission                                                                                                    | Miles     | Double          |                      |
| RdDist        | Distance to<br>Road         | Distance to nearest road                                                                                                    | Miles     | Double          |                      |
| UrbanArea     | Urban Area                  | Indicates the closest "Urban Area" as<br>defined by US Census Bureau. In<br>general, this territory consists of<br>areas of high population density and<br>urban land use resulting in a<br>representation of the "urban<br>footprint." There are two types of<br>urban areas: urbanized areas (UAs)<br>that contain 50,000 or more people<br>and urban clusters (UCs) that contain<br>at least 2,500 people, but fewer than<br>50,000 people (except in the U.S.<br>Virgin Islands and Guam which each<br>contain urban clusters with<br>populations greater than 50,000). |           | Text            |                      |
| UAPop         | Urban Area<br>Population    | Population of closest urban area                                                                                                    |           | Long<br>Integer |                      |
| UADist        | Distance to<br>Urban Area   | Distance to closed urban area                                                                                                    | Miles     | Double          |                      |
| Landfill      | Known Landfill              | Known landfill. Some sites that are landfills may not be identified.                                                                                                    |           | Text            | YES/blank            |
| LStatus       | Landfill Status             | Status of landfill if known                                                                                                    |           | Text            | OPEN/CLOSED/blank    |
| LYrClosed     | Yr Landfill<br>Closed       | Year landfill closed                                                                                                    |           | Text            |                      |
| LOwner        | Landfill Owner              | Landfill owner                                                                                                    |           | Text            |                      |
| LOwnerType    | Landfill Owner<br>Type      | Landfill owner type                                                                                                    |           | Text            | PUBLIC/PRIVATE/blank |
| LCurrentArea  | Landfill Current<br>Area    | Current waste mass area of landfill                                                                                                    | acres     | Double          |                      |
| LTotalArea    | Landfill total<br>Area      | Total area of land the landfill is located on                                                                                                    | acres     | Double          |                      |

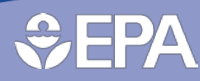

| Field Heading | Table Heading               | Description                                                                                                    | Units | Data Type | Values    |
|---------------|-----------------------------|----------------------------------------------------------------------------------------------------|-------|-----------|-----------|
| LGOperational | Landfill Gas<br>Operational | The landfill gas energy project is<br>commercially operational. Landfills<br>can have more than one LFG energy<br>project record. For these sites, there<br>may be potential to leverage LFG<br>infrastructure for co-generation with<br>renewable energy source. |       | Text      | YES/blank |
| Latitude      | Latitude                    | Latitude of the point                                                                                                    |       | Double    |           |
| Longitude     | Longitude                   | Longitude of the point                                                                                                    |       | Double    |           |

### **4.2 Wind**

| Field Heading | Table<br>Heading              | Description                                                                                                    | Units | Data<br>Type | Values    |
|---------------|-------------------------------|----------------------------------------------------------------------------------------------------|-------|--------------|-----------|
| ObjectID      | NA                            | ArcGIS shape identifier                                                                                                    |       | Object ID    |           |
| Shape         | NA                            | ArcGIS descriptor                                                                                                    |       | Geometry     |           |
| Reference     | Cross-<br>Reference<br>Number | Site identification number for cross-<br>reference with other renewable<br>energy type tables                                                                                                    |       | Number       |           |
| EPARegion     | EPA Region                    | EPA Region where site is located                                                                                                    |       | Number       | 1-10      |
| State         | State                         | State where site is located                                                                                                    |       | Text         |           |
| Program       | Program                       | EPA program from which data were<br>collected. See notes about program in<br>Data Documentation                                                                                                    |       | Text         |           |
| SiteStatus    | Site Status                   | Link to the federal or state program<br>area responsible for collecting<br>information about the site. Follow<br>this link to find contamination and<br>clean-up status. See notes in Data<br>Documentation |       | Text         |           |
| SiteID        | Site ID                       | EPA or state unique identification code                                                                                                    |       | Text         |           |
| SitePrfile    | RE-Powering<br>Profile        | Link to a summary of site's renewable<br>energy potential. May include solar,<br>wind, biomass, and geothermal.                                                                                             |       | Text         |           |
| SiteName      | Site Name                     | Name of site/property                                                                                                    |       | Text         |           |
| Address       | Address                       | Address of site                                                                                                    |       | Text         |           |
| City          | City                          | City where site is located                                                                                                    |       | Text         |           |
| County        | County                        | County where latitude and longitude plots                                                                                                    |       | Text         |           |
| ZipCode       | Zip                           | Zip Code for the site                                                                                                    |       | Text         |           |
| Acres         | Acres                         | Acreage used for analysis                                                                                                    |       | Double       |           |
| LrgUtilWnd    | Large Utility<br>Scale        | Indicates sites with large utility wind<br>energy generation potential                                                                                                    |       |              |           |
| UtilWnd       | Utility Scale                 | Indicates sites with utility scale wind<br>energy generation potential                                                                                                    |       | Text         | YES/blank |
| SmUtilWnd     | Small Utility<br>Scale        | Indicates sites with small utility scale wind energy generation potential                                                                                                    |       |              |           |

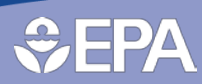

| Field Heading | Table<br>Heading                                  | Description                                                                                                    | Units         | Data<br>Type    | Values              |
|---------------|---------------------------------------------------|----------------------------------------------------------------------------------------------------|---------------|-----------------|---------------------|
| DistribWnd    | Large<br>Distributed<br>Scale                     | Indicates sites with large<br>distributed/commercial scale wind<br>energy generation potential                             |               | Text            | YES/blank           |
| Turb_1_2      | 1-2 Turbines                                      | Indicates sites with wind energy<br>generation potential with sufficient<br>acreage for 1-2 turbines                       |               | Text            | YES/blank           |
| Offgrid       | Off-grid                                          | Indicates sites with off-grid or stand-<br>alone wind energy potential                                                     |               | Text            | YES/blank           |
| NoAcreage     | No Acreage                                        | Indicates sites with possible potential<br>but size undetermined because<br>acreage was not available                      |               | Text            | YES/blank           |
| EstWindCap    | Estimated<br>Wind Energy<br>Capacity<br>Potential | Estimated potential based on land<br>requirements calculated from wind<br>farms installed from small- to utility-<br>scale | MW            | Double          |                     |
| WS60m         | Wind speed<br>at 60 m (m/s)                       | Measurement of the wind speed<br>measured at 60m above ground                                                              | Meters/second | Double          |                     |
| WS80m         | Wind speed<br>at 80 m (m/s)                       | Measurement of the wind speed<br>measured at 80m above ground                                                              | Meters/second | Double          |                     |
| WS120m        | Wind speed<br>at 120 m<br>(m/s)                   | Measurement of the wind speed measured at 120m above ground                                                                | Meters/second | Double          |                     |
| WS140m        | Wind speed<br>at 140 m<br>(m/s)                   | Measurement of the wind speed measured at 140m above ground                                                                | Meters/second | Double          |                     |
| SSVoltage     | Substation<br>Voltage                             | Voltage of nearest substation                                                                                              | Volts         | Long<br>Integer |                     |
| SSDist        | Distance to<br>Substation                         | Distance of site to nearest substation                                                                                     | Miles         | Double          |                     |
| TLStatus      | Transmission<br>Line Status                       | Status of nearest transmission line                                                                                        |               | Text            | PROPOSED/IN SERVICE |
| TLkV          | Transmission<br>Line kV                           | kV capacity of nearest transmission line                                                                                   | Kilovolts     | Long<br>Integer |                     |
| TransDist     | Distance to<br>Transmission                       | Distance to nearest transmission                                                                                           | Miles         | Double          |                     |
| RdDist        | Distance to<br>Road                               | Distance to nearest road                                                                                                   | Miles         | Double          |                     |

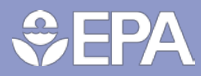

| Field Heading | Table<br>Heading          | Description                                                                                                    | Units | Data<br>Type    | Values    |
|---------------|---------------------------|----------------------------------------------------------------------------------------------------|-------|-----------------|-----------|
| UrbanArea     | Urban Area                | Indicates the closest "Urban Area" as<br>defined by US Census Bureau. In<br>general, this territory consists of<br>areas of high population density and<br>urban land use resulting in a<br>representation of the "urban<br>footprint." There are two types of<br>urban areas: urbanized areas (UAs)<br>that contain 50,000 or more people<br>and urban clusters (UCs) that contain<br>at least 2,500 people, but fewer than<br>50,000 people (except in the U.S.<br>Virgin Islands and Guam which each<br>contain urban clusters with<br>populations greater than 50,000). |       | Text            |           |
| UAPop         | Urban Area<br>Population  | Population of closest urban area                                                                                                    |       | Long<br>Integer |           |
| UADist        | Distance to<br>Urban Area | Distance to closed urban area                                                                                                    | Miles | Double          |           |
| Landfill      | Known<br>Landfill         | Known landfill. Some sites that are landfills may not be identified.                                                                                                    |       | Text            | YES/blank |
| Latitude      | Latitude                  | Latitude of the point                                                                                                    |       | Double          |           |
| Longitude     | Longitude                 | Longitude of the point                                                                                                    |       | Double          |           |

### 4.3 Biomass/Biofuel

| Field Heading | Table Heading             | Description                                                                                                    | Units | Data Type | Values |
|---------------|---------------------------|----------------------------------------------------------------------------------------------------|-------|-----------|--------|
| ObjectID      | NA                        | ArcGIS shape identifier                                                                                                    |       | Object ID |        |
| Shape         | NA                        | ArcGIS descriptor                                                                                                    |       | Geometry  |        |
| Reference     | Cross-Reference<br>Number | ite identification number for cross-<br>eference with other renewable Number<br>nergy type tables                                                                                                    |       |           |        |
| EPARegion     | EPA Region                | EPA Region where site is located                                                                                                    |       | 1-10      |        |
| State         | State                     | State where site is located                                                                                                    |       | Text      |        |
| Program       | Program                   | EPA program from which data were<br>collected. See notes about program<br>in Data Documentation                                                                                                    |       | Text      |        |
| SiteStatus    | Site Status               | Link to the federal or state program<br>area responsible for collecting<br>information about the site. Follow<br>this link to find contamination and<br>clean-up status. See notes in Data<br>Documentation |       | Text      |        |
| SiteID        | Site ID                   | EPA or state unique identification code                                                                                                    |       | Text      |        |

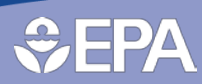

| Field Heading | Table Heading                         | Description                                                                                                    | Units                                                                                  | Data Type | Values    |
|---------------|---------------------------------------|----------------------------------------------------------------------------------------------------|----------------------------------------------------------------------------------------|-----------|-----------|
| SitePrfile    | RE-Powering<br>Profile                | Link to a summary of site's<br>renewable energy potential. May<br>include solar, wind, biomass, and<br>geothermal.                                                                                                    |                                                                                        | Text      |           |
| SiteName      | Site Name                             | Name of site/property                                                                                                    |                                                                                        | Text      |           |
| Address       | Address                               | Address of site                                                                                                    |                                                                                        | Text      |           |
| City          | City                                  | City where site is located                                                                                                    |                                                                                        | Text      |           |
| County        | County                                | County where latitude and longitude plots                                                                                                    |                                                                                        | Text      |           |
| ZipCode       | Zip                                   | Zip Code for the site                                                                                                    |                                                                                        | Text      |           |
| Acres         | Acres                                 | Acreage used for analysis                                                                                                    |                                                                                        | Double    |           |
| CumBioRes     | Cumulative<br>Biopower<br>Resources   | Cumulative biomass resources in<br>metric tons/year, used to determine<br>biopower facility siting potential,<br>including: forests; primary and<br>secondary mills; urban wood stock                                                                      | Metric<br>tons/yr<br>within 50<br>miles                                                | Double    |           |
| BioFacPot     | Biopower Facility<br>Potential        | Indicates sites with biopower facility<br>siting potential based on woody<br>biomass or crop feedstock                                                                                                    | ates sites with biopower facility<br>potential based on woody<br>ass or crop feedstock |           | YES/blank |
| CumRefRes     | Cumulative<br>Biorefinery<br>Residues | Cumulative biomass resources in<br>metric tons/year, used to determine<br>biorefinery acility siting potential,<br>includes: crop residues.                                                                                                    | metric<br>tons/yr<br>within 50<br>miles                                                | Double    |           |
| BioRefPot     | Biorefinery<br>Facility Potential     | Indicates sites with biorefinery<br>facility siting potential based on<br>herbaceous feedstock                                                                                                    |                                                                                        | Text      | YES/blank |
| Crops         | Crops                                 | Crop residues (dry metric<br>tons/year), includes residues from<br>corn, wheat, soybeans, cotton,<br>sorghum, barley, oats, rice, rye,<br>canola, dry edible beans, dry edible<br>peas, peanuts, potatoes, safflower,<br>sunflower, sugarcane and flaxseed | metric<br>tons/yr<br>within 50<br>miles                                                | Double    |           |
| Forest        | Forest                                | Forest residues (dry metric<br>tons/year), includes logging residues<br>and other removable material left<br>after carrying out silviculture<br>operations and site conversions                                                                            | metric<br>tons/yr<br>within 50<br>miles                                                | Double    |           |
| PrimMill      | Primary Mill                          | Primary mill residues (dry metric<br>tons/year), includes wood materials<br>(coarse and fine) and bark<br>generated at manufacturing plants<br>(primary wood-using mills) when<br>round wood products are processed<br>into primary wood products          | metric<br>tons/yr<br>within 50<br>miles                                                | Double    |           |
| SecMill       | Secondary Mill                        | Secondary mill residues (dry metric<br>tons/year), includes wood scraps<br>and sawdust from woodworking<br>shops                                                                                                    | metric<br>tons/yr<br>within 50<br>miles                                                | Double    |           |

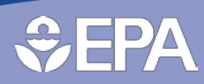

| Field Heading    | Table Heading               | Description                                                                                                    | Units                                   | Data Type       | Values               |
|------------------|-----------------------------|----------------------------------------------------------------------------------------------------|-----------------------------------------|-----------------|----------------------|
| Urban Waste Wood | Urban Waste<br>Wood         | Urban wood residues (dry metric<br>tons/year), includes wood residues<br>from wood chips, pallets, utility tree<br>trimming and/or private tree<br>companies, and construction and<br>demolition sites                                                                                                    | metric<br>tons/yr<br>within 50<br>miles | Double          |                      |
| SSVoltage        | Substation<br>Voltage       | Voltage of nearest substation                                                                                                    | Volts                                   | Long<br>Integer |                      |
| SSDist           | Distance to<br>Substation   | Distance of site to nearest substation                                                                                                    | Miles                                   | Double          |                      |
| TLStatus         | Transmission<br>Line Status | Status of transmission line                                                                                                    |                                         | Text            | PROPOSED/IN SERVICE  |
| TLkV             | Transmission<br>Line kV     | kV capacity of nearest transmission line                                                                                                    | Kilovolts                               | Long<br>Integer |                      |
| TransDist        | Distance to<br>Transmission | Distance to nearest transmission                                                                                                    | Miles                                   | Double          |                      |
| RdDist           | Distance to Road            | Distance to nearest road                                                                                                    | Miles                                   | Double          |                      |
| RailDist         | Distance to Rail            | Distance to nearest rail line                                                                                                    | Miles                                   | Double          |                      |
| UrbanArea        | Urban Area                  | Indicates the closest "Urban Area"<br>as defined by US Census Bureau. In<br>general, this territory consists of<br>areas of high population density and<br>urban land use resulting in a<br>representation of the "urban<br>footprint." There are two types of<br>urban areas: urbanized areas (UAs)<br>that contain 50,000 or more people<br>and urban clusters (UCs) that<br>contain at least 2,500 people, but<br>fewer than 50,000 people (except in<br>the U.S. Virgin Islands and Guam<br>which each contain urban clusters<br>with populations greater than<br>50,000). |                                         | Text            |                      |
| UAPop            | Urban Area<br>Population    | Population of closest urban area                                                                                                    |                                         | Long<br>Integer |                      |
| UADist           | Distance to<br>Urban Area   | Distance to closed urban area                                                                                                    | Miles                                   | Double          |                      |
| Landfill         | Known Landfill              | Known landfill. Some sites that are landfills may not be identified.                                                                                                    |                                         | Text            | YES/blank            |
| LStatus          | Landfill Status             | Status of landfill if known                                                                                                    |                                         | Text            | OPEN/CLOSED/blank    |
| LYrClosed        | Yr Landfill Closed          | Year landfill closed                                                                                                    |                                         | Text            |                      |
| LOwner           | Landfill Owner              | Landfill owner                                                                                                    |                                         | Text            |                      |
| LOwnerType       | Landfill Owner<br>Type      | Landfill owner type                                                                                                    |                                         | Text            | PUBLIC/PRIVATE/blank |
| LCurrentArea     | Landfill Current<br>Area    | Current waste mass area of landfill                                                                                                    | acres                                   | Double          |                      |
| LTotalArea       | Landfill total<br>Area      | Total area of land the landfill is located on                                                                                                    | acres                                   | Double          |                      |

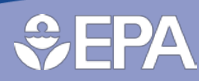

| Field Heading | Table Heading               | Description                                                                                                    | Units | Data Type | Values    |
|---------------|-----------------------------|----------------------------------------------------------------------------------------------------|-------|-----------|-----------|
| LGOperational | Landfill Gas<br>Operational | The landfill gas energy project is<br>commercially operational. Landfills<br>can have more than one LFG energy<br>project record. For these sites, there<br>may be potential to leverage LFG<br>infrastructure for co-generation<br>with renewable energy source. |       | Text      | YES/blank |
| Latitude      | Latitude                    | Latitude of the point                                                                                                    |       | Double    |           |
| Longitude     | Longitude                   | Longitude of the point                                                                                                    |       | Double    |           |

### **4.4 Geothermal**

| Field Heading  | Table<br>Heading                     | Description                                                                                                    | Units | Data Type       | Values    |
|----------------|--------------------------------------|----------------------------------------------------------------------------------------------------|-------|-----------------|-----------|
| ObjectID       | NA                                   | ArcGIS shape identifier                                                                                                    |       | Object ID       |           |
| Shape          | NA                                   | ArcGIS descriptor                                                                                                    |       | Geometry        |           |
| Reference      | Cross-<br>Reference<br>Number        | Site identification number for cross-<br>reference with other renewable energy<br>type tables                                                                                                    |       | Number          |           |
| EPARegion      | EPA Region                           | EPA Region where site is located                                                                                                    |       | Number          | 1-10      |
| State          | State                                | State where site is located                                                                                                    |       | Text            |           |
| Program        | Program                              | EPA program from which data were<br>collected. See notes about program in<br>Data Documentation                                                                                                    |       | Text            |           |
| SiteStatus     | Site Status                          | Link to the federal or state program area<br>responsible for collecting information<br>about the site. Follow this link to find<br>contamination and clean-up status. See<br>notes in Data Documentation |       | Text            |           |
| SiteID         | Site ID                              | EPA or state unique identification code                                                                                                    |       | Text            |           |
| SitePrfile     | RE-Powering<br>Profile               | Link to a summary of site's renewable<br>energy potential. May include solar,<br>wind, biomass, and geothermal.                                                                                          |       | Text            |           |
| SiteName       | Site Name                            | Name of site/property                                                                                                    |       | Text            |           |
| Address        | Address                              | Address of site                                                                                                    |       | Text            |           |
| City           | City                                 | City where site is located                                                                                                    |       | Text            |           |
| County         | County                               | County where latitude and longitude plots                                                                                                    |       | Text            |           |
| ZipCode        | Zip                                  | Zip Code for the site                                                                                                    |       | Text            |           |
| Acres          | Acres                                | Acreage used for analysis                                                                                                    |       | Double          |           |
| SurfTemp       | Surface<br>Temperature               | Mean ground surface temperature                                                                                                    | °C    | Long<br>Integer |           |
| GeoHeatPumpPot | Geothermal<br>Heat Pump<br>Potential | Indicates sites with geothermal heat pump potential                                                                                                    |       | Text            | YES/blank |
| SSVoltage      | Substation<br>Voltage                | Voltage of nearest substation                                                                                                    | Volts | Long<br>Integer |           |

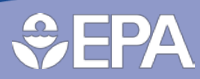

| Field Heading | Table<br>Heading            | Description                                                                                                    | Units     | Data Type       | Values              |
|---------------|-----------------------------|----------------------------------------------------------------------------------------------------|-----------|-----------------|---------------------|
| SSDist        | Distance to<br>Substation   | Distance of site to nearest substation                                                                                                    | Miles     | Double          |                     |
| TLStatus      | Transmission<br>Line Status | Status of transmission line                                                                                                    |           | Text            | PROPOSED/IN SERVICE |
| TLkV          | Transmission<br>Line kV     | kV capacity of nearest transmission line                                                                                                    | Kilovolts | Long<br>Integer |                     |
| TransDist     | Distance to<br>Transmission | Distance to nearest transmission                                                                                                    | Miles     | Double          |                     |
| RdDist        | Distance to<br>Road         | Distance to nearest road                                                                                                    | Miles     | Double          |                     |
| UrbanArea     | Urban Area                  | Indicates the closest "Urban Area" as<br>defined by US Census Bureau. In general,<br>this territory consists of areas of high<br>population density and urban land use<br>resulting in a representation of the<br>"urban footprint." There are two types of<br>urban areas: urbanized areas (UAs) that<br>contain 50,000 or more people and urban<br>clusters (UCs) that contain at least 2,500<br>people, but fewer than 50,000 people<br>(except in the U.S. Virgin Islands and<br>Guam which each contain urban clusters<br>with populations greater than 50,000). |           | Text            |                     |
| UAPop         | Urban Area<br>Population    | Population of closest urban area                                                                                                    |           | Long<br>Integer |                     |
| UADist        | Distance to<br>Urban Area   | Distance to closed urban area                                                                                                    | Miles     | Double          |                     |
| Landfill      | Known<br>Landfill           | Known landfill. Some sites that are landfills may not be identified.                                                                                                    |           | Text            | YES/blank           |
| Latitude      | Latitude                    | Latitude of the point                                                                                                    |           | Double          |                     |
| Longitude     | Longitude                   | Longitude of the point                                                                                                    |           | Double          |                     |

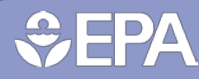

#### **4.5 State Policies**

| Field Headings (Visible) | Pop-up Heading                        | Units           | Description                                                                                                    | Data Type |
|--------------------------|---------------------------------------|-----------------|----------------------------------------------------------------------------------------------------|-----------|
| OBJECTID                 | NA                                    |                 |                                                                                                    | Object ID |
| Shape                    | NA                                    |                 |                                                                                                    | Geometry  |
| GEOID                    | NA                                    |                 |                                                                                                    | GEOID     |
| STUPS                    | STUPS                                 |                 | State abbreviation                                                                                                    | String    |
| NAME                     | Name                                  |                 | State name                                                                                                    | String    |
| RPS                      | RPS                                   | Yes/No/<br>Goal | States with a Renewable Portfolio<br>Standard or goal                                                                                        | String    |
| DeregEM                  | Deregulated<br>Electricity Market     | Yes/No          | State electricity market is deregulated.                                                                                                    | String    |
| RE_Powering              | RE-Powering<br>Incentive              | Yes/No          | States that encourage, through regulation, RE on brownfields, landfills and/or mine sites                                                    | String    |
| PhysNetMet               | Physical Net-<br>metering             | Yes/No          | State has physical net-metering                                                                                                    | String    |
| VirtNetMet               | Virtual Net-<br>Metering              | Yes/No          | State has virtual net-metering                                                                                                    | String    |
| RETaxIncentive           | Renewable<br>Energy Tax<br>Incentive  | Yes/No          | State has renewable energy tax<br>incentive above and beyond federal tax<br>incentives                                                       | String    |
| SharedRE                 | Shared<br>Renewable<br>Energy Program | Yes/No          | State has policies to specifically<br>encourage community solar or some<br>other form of shared renewables                                   | String    |
| CCA                      | Community<br>Choice<br>Aggregation    | Yes/No          | State has legislation that<br>specifically allows community<br>choice aggregation?                                                           | String    |
| ElectRetChoice           | Electricity Retail<br>Choice          | Yes/No          | State has adopted electric retail choice<br>programs that allow end-use<br>customers to buy electricity from<br>competitive retail suppliers | String    |
| GreenTariff              | Green Tariff                          | Yes/No          | State has a green tariff                                                                                                    | String    |
| ScreenedSites            | Screened Sites                        |                 | Total number of sites screened in<br>Mapper                                                                                                  | Number    |
| Shape_Length             | NA                                    |                 |                                                                                                    | Number    |
| Shape_Area               | NA                                    |                 |                                                                                                    | Number    |

For more information, visit www.epa.gov/re-powering or contact cleanenergy@epa.gov

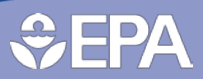